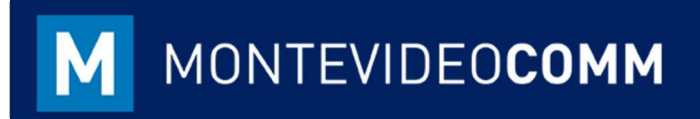

## **MVD** Gestiona

e-Remito

MONTEVIDEO COMM

Versión 1.3 Fecha de Revisión: 26/07/2019

> Las Notas de Entrega o Remito son documentos que permiten registrar la salida o retorno de mercadería o productos almacenable (requieren gestión de inventario). En MVD Gestiona, existen dos vías para realizarlas:

- Dirigido a Clientes: Asociado a un pedido de venta
- Movimientos internos: Desde el módulo Inventario -> Todas las transferencias -> Crear

**IMPORTANTE**: Es imprescindible que la empresa se encuentre postulada para Utilizar dicho comprobante y haya solicitado expresamente al área de soporte su habilitación. Para confirmar está autorizada la empresa a emitir e-Remitos desde MVD Gestiona, escribir a <u>ayuda@mvdgestiona.uy</u>.

Para las entregas contra pedido de cliente con el ingreso al Régimen de la Facturación Electrónica, será requerido emitir un e-Remito en caso de entrega de mercadería sin haber sido facturada. A continuación, veamos los escenarios en los que el e-Remito se efectúa:

1. Entrega total de mercadería contra pedido de cliente: Desde el Módulo de Venta -> Pedido de Venta:

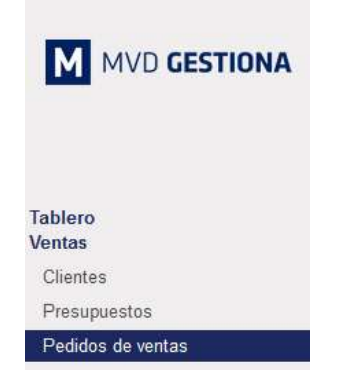

Figura 1: Tablero Módulo de Ventas

Registrar nuevo pedido haciendo clic en el botón Crear, resaltado en azul:
Pedidos de ventas / Nuevo
Cuardar
Descartar

| Cliente                                       |                                   |                           |           | - Fech    | a de pedido     | 28/09/201 | 8 11:27:43    | •        |
|-----------------------------------------------|-----------------------------------|---------------------------|-----------|-----------|-----------------|-----------|---------------|----------|
|                                               |                                   |                           |           | Fech      | a de caducidad  |           |               | •        |
|                                               |                                   |                           |           | Plaz      | os de pago      |           |               | ÷        |
| Líneas del ped<br>Producto                    | ido Otra in<br>Descripción        | formación<br>Ctdad pedida | Entregado | Facturado | Precio unitario | Impuestos | Descuento (%) | Subtotal |
| Líneas del ped<br>Producto<br>Añadir un eleme | ido Otra in<br>Descripción<br>nto | formación<br>Ctdad pedida | Entregado | Facturado | Precio unitario | Impuestos | Descuento (%) | Subtotal |
| Líneas del ped<br>Producto<br>Añadir un eleme | ido Otra in<br>Descripción<br>nto | formación<br>Ctdad pedida | Entregado | Facturado | Precio unitario | Impuestos | Descuento (%) | Subtotal |
| Líneas del ped<br>Producto<br>Añadir un eleme | ido Otra in<br>Descripción<br>nto | formación<br>Ctdad pedida | Entregado | Facturado | Precio unitario | Impuestos | Descuento (%) | Subtotal |
| Líneas del ped<br>Producto<br>Añadir un eleme | ido Otra in<br>Descripción<br>nto | formación<br>Ctdad pedida | Entregado | Facturado | Precio unitario | Impuestos | Descuento (%) | Subtotal |

Figura 2: Crear Pedido / Líneas del pedido

 Luego de guardar y confirmar el pedido, se podrá proceder a realizar la entrega de mercadería o a facturar el pedido:

| na Imprimir Enviar por co | reo electrónico  | Cancelar Bloquear  |                 |       |                     |                        |                     |                                | Presupue          |
|---------------------------|------------------|--------------------|-----------------|-------|---------------------|------------------------|---------------------|--------------------------------|-------------------|
|                           | SO044<br>Cliente | Ana Maria          |                 |       | Fecha c<br>Plazos c | onfirmación<br>Je pago | 28/09/2018 1        | 11:29:48                       | ıtrega            |
|                           | Líneas del p     | edido Otra informi | ación<br>Ctdad  |       |                     | Precio                 |                     | Descuento                      |                   |
|                           | Botas            | Botas              | pedida<br>1,000 | 0,000 | 0,000               | unitario<br>350,00     | IVA Ventas<br>(22%) | (%)                            | 0 350,00 \$       |
|                           |                  |                    |                 |       |                     |                        |                     |                                |                   |
|                           |                  |                    |                 |       |                     |                        | B                   | ase imponible :<br>Impuestos : | 350,005<br>77,005 |
|                           |                  |                    |                 |       |                     |                        |                     | Total :                        | 427,00\$          |

Figura 4: Pedido Confirmado

- En caso de facturar el pedido de venta, se actualiza el stock y la entrega asociada no generaría un e-Remito.
- En caso de seleccionar la entrega del producto, para la generación del e-Remito se requiere editar la entrega y definir:
  - Tipo de traslado.
  - Cantidades a entregar.

Luego, seleccionar el botón azul Validar, ubicado en la pantalla superior izquierda:

| ancelar Anular reserva                                                                                                    | Desecho              | Borrad            | lor Esperando disp | oonibilidad | Parcialmente dis | sponible 🔪 R |
|----------------------------------------------------------------------------------------------------|----------------------|-------------------|--------------------|-------------|------------------|--------------|
|                                                                                                    |                      |                   |                    |             |                  |              |
| WH/OUT/0                                                                                                    | 0163                 |                   |                    |             |                  |              |
|                                                                                                    |                      |                   |                    |             |                  |              |
| Empresa                                                                                                    | Gamicol              | - Ca Fe           | echa prevista      | 12/04/2019  | 09:50:55         | •            |
|                                                                                                    |                      | D                 | ocumento origen    | SO140       |                  |              |
|                                                                                                    |                      |                   |                    |             |                  |              |
| Tipo de traslado                                                                                                    |                      |                   |                    |             |                  |              |
| Ref. Manual                                                                                                    | Venta                |                   |                    |             |                  |              |
|                                                                                                    | I raslados interno:  | 3                 |                    |             |                  |              |
| Operaciones                                                                                                    | Demanda inicial Info | rmación adicional |                    |             |                  |              |
| and the second second se |                      | Para ejecutar     |                    | H           | echo             |              |
| Producto                                                                                                    |                      |                   |                    |             |                  |              |

Figura 5: Entrega de Mercadería

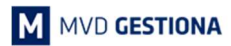

 Al realizarlo, la(s) unidad(es) entregada(s) serán descontadas del Stock Físico y se podrá imprimir el e-Remito generado:

| Devolv | er Desecho                      |                         | В              | Borrador Esperando disponibilidad Parcialmente disponible Res |                     |          |       |  |
|--------|---------------------------------|-------------------------|----------------|---------------------------------------------------------------|---------------------|----------|-------|--|
|        | A87                             |                         |                |                                                               |                     |          |       |  |
|        | Empresa                         | Ganisol                 |                | Fecha prevista<br>Documento origen                            | 12/04/2019<br>SO140 | 09:50:55 |       |  |
|        | Tipo de traslado<br>Ref. Manual | Venta                   | ×              |                                                               |                     |          |       |  |
|        | Operaciones I                   | Demanda inicial Informa | ción adicional |                                                               |                     |          |       |  |
|        | Producto                        |                         | Para ejecutar  |                                                               |                     | Hecho    |       |  |
|        | [37] Jabón 5                    |                         |                |                                                               | 1,000               |          | 1.000 |  |

Figura 6: Entrega Total de Producto (almacenable)

 Entrega Parcial de mercadería contra pedido de cliente: En este caso, sería el mismo procedimiento que el punto anterior, sólo que, al entregar la mercadería, no se entrega todo lo registrado en el pedido:

| r Cancelar  | Anular reserva                                      | Desecho         | Bo                   | orrador Esperando di               | sponibilidad Parcialmente d  | isponible |
|-------------|-----------------------------------------------------|-----------------|----------------------|------------------------------------|------------------------------|-----------|
| E<br>F<br>R | NH/OUT/<br>mpresa<br>ipo de traslado<br>kef. Manual | Ganisol         | • 6                  | Fecha prevista<br>Documento origen | 11/04/2019 13:54:50<br>SO137 | ¥         |
|             | Operaciones                                         | Demanda inicial | nformación adicional |                                    | Hecho                        |           |
|             |                                                     |                 |                      |                                    |                              |           |

Figura 6: Entrega parcial de Producto (almacenable)

Luego de validar la entrega, las unidades restantes se podrán entregar en otro e-Remito o simplemente Facturar el pedido y luego entrega contra comprobante no electrónico.

- 3. Devoluciones:
  - a. Contra e-Remito: en el caso que la mercadería sea devuelta sin haber sido facturada, seleccionar el botón "Devolver" sobre la operación de entrega y

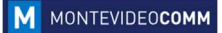

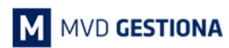

generará un e-Remito:

| Editar  | Crear   |                 |  | Imprimir 🗸 | Acción 🗸           |       |                 |                           |                 |  |
|---------|---------|-----------------|--|------------|--------------------|-------|-----------------|---------------------------|-----------------|--|
| mprimir | Devolve | er Desecho      |  |            | Borrador Esperando |       |                 | disponibilidad Parcialmen |                 |  |
|         |         | A82             |  |            |                    |       |                 |                           |                 |  |
|         |         | Empresa Paula C |  | Fecha      |                    |       | cha prevista 09 |                           | 3/2019 10:29:06 |  |
|         |         |                 |  |            |                    | Docum | ento origen     | SO133                     |                 |  |

Figura 7: Devolución de Producto (almacenable)

- b. Contra Factura: en el caso que la mercadería sea devuelta luego de haberse facturado, la devolución fiscal deberá realizarse primero con una Nota de Crédito y posteriormente, dirigirse al botón de entrega -> seleccionar el botón "Devolver" sobre la operación de entrega y se generará una devolución (actualizará el stock sin la emisión de un comprobante fiscal electrónico) sin comprobante fiscal electrónico.
- Para las entregas a través de movimientos de productos almacenables (directo del módulo de Inventario), el sistema asumirá que los mismos son movimientos internos, por lo cual no será generado e-Remito. En el caso que se identifique un número de pedido o factura por este movimiento, el mismo si generará e-Remito correspondiente.

NOTAS: